## Orientações e passo a passo para a inscrição no processo de Avaliação Socioeconômica para ações de assistência estudantil na Central de Serviços da UFSCar

Para que você possa participar do processo de avaliação socioeconômica, fique atento/a às seguintes orientações:

### **IMPORTANTE:**

- Todos os procedimentos precisam ser realizados em computadores. Não será possível realizar os procedimentos para a inscrição em aparelhos móveis, como telefones celulares.
- 2. Ao terminar sua inscrição, conforme as orientações abaixo, caso você tenha deixado de anexar algum documento, NÃO HÁ NECESSIDADE DE ABRIR NOVO CHAMADO. Entre no mesmo chamado que você fez sua inscrição e ACRESCENTE os documentos faltantes, mas dentro do prazo de inscrição. Se for fora do prazo, aguarde o resultado preliminar da avaliação e, se for o caso, peça a Revisão para complementação dos documentos.
- 1. Faça download do Formulário de Avaliação Socioeconômica (clicando <u>aqui</u>).
- 2. Preencha o Formulário de Avaliação Socioeconômica que está no formato PDF editável

Recomendamos o uso do software gratuito ADOBE READER DC ou OUTRO que permita a edição de arquivos PDF. Sugestão de link de acesso para baixar o software: <u>https://get.adobe.com/br/reader/</u>.

3. Após preenchimento do Formulário de Avaliação Socioeconômica, separe os documentos das pessoas que foram indicadas na composição familiar. Conforme item 5 da <u>PORTARIA PROACE No 2</u>.

Para cada integrante da composição familiar deve-se encaminhar:

a) Carteira de Identidade (RG) ou Carteira Nacional de Habilitação (CNH). Para as pessoas candidatas estrangeiras, cópia da Carteira de Registro Nacional Migratório (CRNM) e cópia das páginas do passaporte contendo foto, dados pessoais e validade;

b) CPF;

c) Certidão de Nascimento para crianças que ainda não possuam Carteira de Identidade (RG);

d) Certidão de casamento, com sentença de divórcio para pais divorciados ou sentença de dissolução de união estável, no caso de união marital;

e) Em caso de pais falecidos, cópia da certidão de óbito;

f) Atestado de matrícula para membros da família que estejam cursando ensino superior.

A recomendação é que se crie uma pasta para cada membro com o conjunto de documento e, em seguida, **zip (compacte) todas as pastas em um único arquivo com extensão .zip** 

**Por exemplo**, o estudante João informou na sua composição familiar: pai, madrasta, irmão e primo. Então, João deverá organizar os documentos da seguinte forma:

Exemplo: Pasta Composição Familiar

Pasta João (candidato)

Documentos dentro da pasta: RG ou CNH, CPF, Certidão de Nascimento, Certidão de Casamento (se tiver) e demais documentos

<u>Pasta Pai</u>

Documentos dentro da pasta: RG ou CNH, CPF, Certidão de Nascimento, Certidão de Casamento (se tiver) e demais documentos

#### Pasta Madrasta

Documentos dentro da pasta: RG ou CNH, CPF, Certidão de Nascimento, Certidão de Casamento (se tiver) e demais documentos

#### <u>Pasta Irmã</u>

Documentos dentro da pasta: RG ou CNH, CPF, Certidão de Nascimento, Certidão de Casamento (se tiver) e demais documentos

#### Pasta Primo

Documentos dentro da pasta: RG ou CNH, CPF, Certidão de Nascimento, Certidão de Casamento (se tiver) e demais documentos

Organizados os documentos em pastas, compactar esta pasta Composição Familiar em formato ZIP. Esse é o arquivo .zip que deverá ser encaminhado na Central de Serviços.

Caso tenha dúvidas no procedimento de compactar (zip) recomendamos o tutorial: <u>https://support.microsoft.com/pt-br/windows/compactar-e-descompactar-arquivos-8d28fa7</u> <u>2-f2f9-712f-67df-f80cf89fd4e5</u>

3. Caso a família seja beneficiária de programa de transferência de renda, separe o comprovante, pois será solicitado na área da Central de Serviços.

4. Com os arquivos salvos, acesse o site da Central de Serviços da UFSCar neste link: <u>https://servicos.ufscar.br</u>.

 $\rightarrow$  Para acessar você precisa do número do seu RA e da sua senha que é a mesma que você usa para acessar o SIGA.

# 5. A inscrição no processo de Avaliação Socioeconômica estará disponível na categoria Assistência Estudantil > Avaliação Socioeconômica

| Categorias |                        |                             |                          |                      |   |  |
|------------|------------------------|-----------------------------|--------------------------|----------------------|---|--|
|            | Assistência Estudantil | O que você está procurando? |                          |                      | Q |  |
|            | EaD                    | . ≠0 †5                     |                          | ו                    |   |  |
|            | Gestão de Pessoas      |                             | Avaliação Socioeconômica | Dúvidas - Formulário |   |  |
|            | Inovação               |                             |                          |                      |   |  |